## ขั้นตอนการสมัครรับข้อมูลข่าวสารผ่านช่องไลน์แอปพลิเคชัน

1

- 1. เข้าเว็บไซต์ <u>www.phobphrahospital.com</u>
- 2. คลิกเมนู **สมัครรับข้อมูล** กรอกรายละเอียดให้ครบถ้วน แล้วกดปุ่ม **สมัครรับข้อมูล** ด้านล่าง

| <b>Lawennawwae</b><br>Phobphra Hospital | *    | เกี่ยวกับ รพ. 🗸 | บริการ 🗸    | ข้อมูลสารสนเทศ 🗸                                                        | ข้อเสนอแนะ/ร้องเรียน       | ติดต่อ                        | สมัครรับข |  |
|-----------------------------------------|------|-----------------|-------------|-------------------------------------------------------------------------|----------------------------|-------------------------------|-----------|--|
| สมัครใช้บริการรับข้อมูล                 | การเ | เจ้งเตือน       | เผ่านห      | าางไลน์                                                                 |                            |                               |           |  |
| กรุณากรอกรายละเอียดให้ครบถ้วน           |      |                 | ที่เ        | อยู่โรงพยาบาล                                                           | เวลา                       | ทำการ                         |           |  |
| เลขบัตรประจำตัวประชาชน 13 หลัก          |      |                 | Add         | dress                                                                   | ทุกวันใน                   | แวลาราชการ                    |           |  |
|                                         |      |                 | 24:<br>จังห | ร หมูท 2 ดาบลพบพระ อาเภอ<br>เว้ดดาก 63160                               | เพบพระ 08:00 A<br>ทุกวันนะ | เพ - 16:00 PM<br>มกเวลาราชการ |           |  |
| คำนำหน้า                                |      |                 | Em          | ail<br>@phobphrahospital.com                                            | 16:00 P                    | M - 08:00 AM                  |           |  |
|                                         |      |                 | Pho         | one                                                                     |                            |                               |           |  |
| <sup>ta</sup> 2                         |      |                 | 055         | 5-569023                                                                |                            |                               |           |  |
|                                         |      |                 | 055         | 5-569117                                                                |                            |                               |           |  |
| งามสกุล                                 |      |                 |             |                                                                         |                            |                               |           |  |
|                                         |      |                 | กา          | ารติดต่อสื่อสาร                                                         |                            |                               |           |  |
| Email                                   |      |                 | ข้อเ        | ้<br>ข้อความของท่านที่ส่งมา ทางเราจะรีบดำเนินการและดอบกลับให้เร็วที่สุด |                            |                               |           |  |
|                                         |      |                 |             |                                                                         |                            |                               |           |  |
| พิมพ์ดัวอักษรตามภาพ                     |      |                 |             |                                                                         |                            |                               |           |  |
| ezducei                                 |      |                 |             |                                                                         |                            |                               |           |  |
|                                         |      |                 |             |                                                                         |                            |                               |           |  |
| สมัครรับข้อมูล 3                        |      |                 |             |                                                                         |                            |                               |           |  |

3. กดปุ่ม เข้าใช้งานระบบ LINE เพื่อ Login เข้าเว็บไซต์ของ LINE

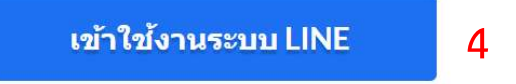

 กรอง E-mail และ Password ที่ท่านได้สมัครใช้งานแอปพลิเคชันไลน์บนมือถือของท่าน (E-mail และ Password ทางโรงพยาบาลไม่ได้เก็บข้อมูลของท่านไว้แต่อย่างใด)

| LINE                            |   |
|---------------------------------|---|
| Email address                   | ? |
| <b>D</b><br>Password            |   |
| Log in                          | 6 |
| About LINE   © LINE Corporation |   |

 จากนั้นท่านจะเห็นบริการของโรงพยาบาลชื่อว่า Dr.Notify ให้ท่าเลือก 1-on-1 chat with LINE Notify (คือ การรับข้อมูลแบบ ตัวต่อตัว จาก Line Notify ผู้อื่นไม่สามารถเห็นได้) เสร็จแล้วกดปุ่มสีเขียว Agree and Connect (หากเป็นภาษาไทยจะเขียนว่า เห็นด้วยละเชื่อมต่อ)

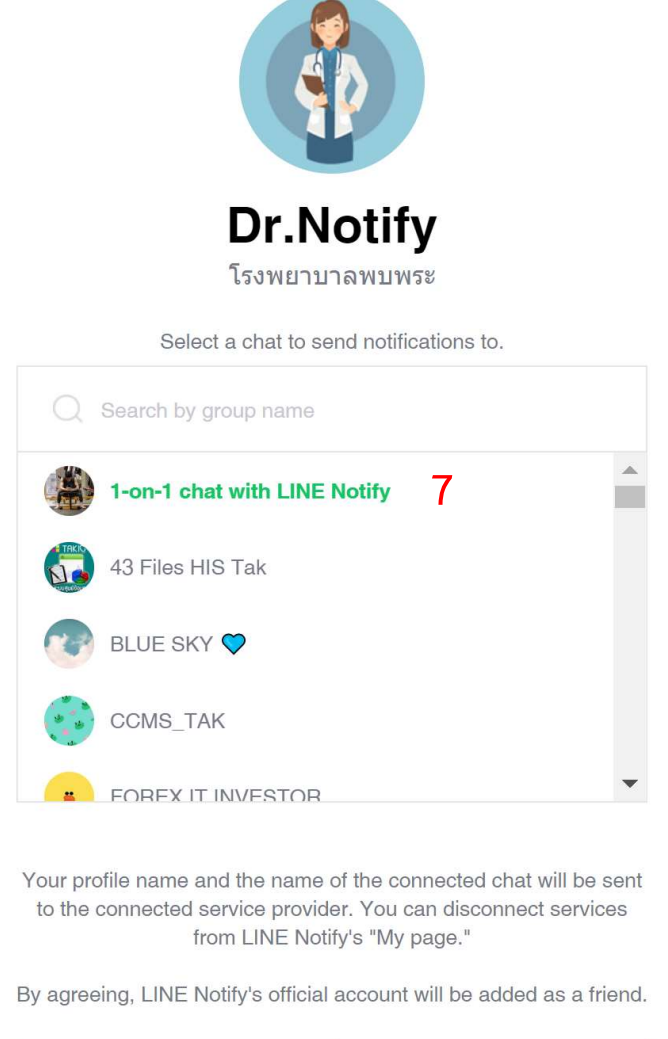

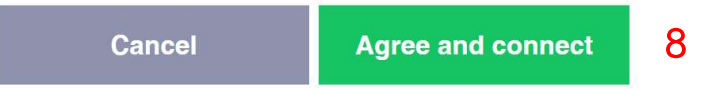

 เสร็จสิ้นการสมัครรับข้อมูล จะมีข้อความ กลับหน้าหลัก ปรากฏบนหน้าจอ กลับหน้าหลัก